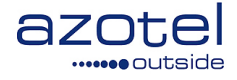

# AZOTEL S03-02 v100 (2013-06)

# S03 – Quick Start Guides HIB-C Quick Start Guide

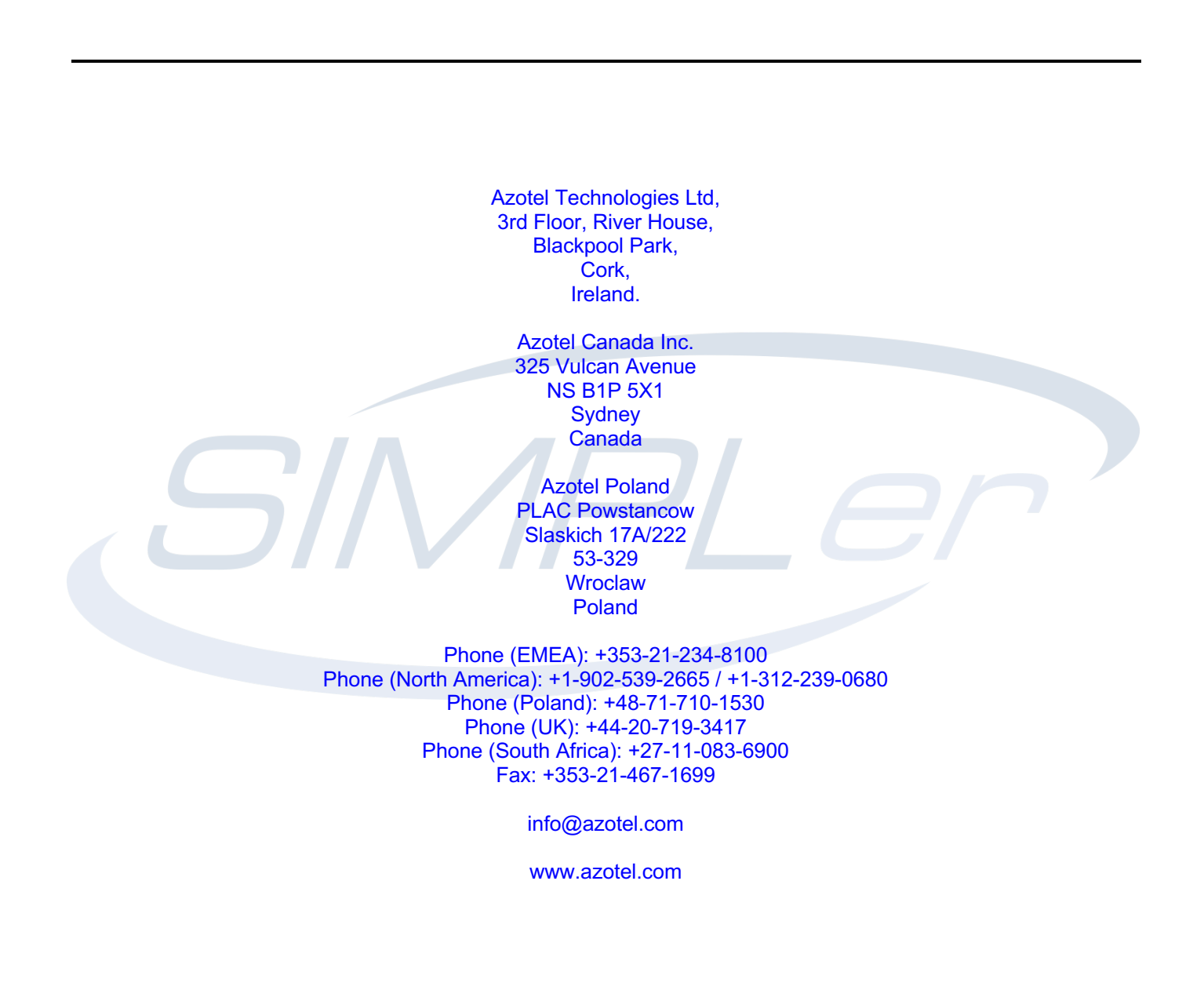

Azotel Confidential Proprietary © Azotel Technologies Ltd 2024

# Contents

| 1   | Introduction                        | 3 |
|-----|-------------------------------------|---|
| 2   | Quick Installation                  | 3 |
| 2.1 | Connect the HIB-C                   | 3 |
| 2.2 | Setup the HIB-C                     | 3 |
| 2.3 | Connect the HIB-C to Broadband      | 4 |
| An  | nex A: References                   | 5 |
| A.1 | Document References                 | 5 |
| A.2 | Link References                     | 5 |
| Anı | ex B: Definitions and abbreviations | 5 |
| B.1 | Definitions                         | 5 |
| B.2 | Abbreviations                       | 5 |
| Anı | ex C: Change history                | 5 |

# 1 Introduction

The purpose of this document is to provide a quick start guide to configuring an Azotel HIB-C gateway.

# 2 Quick Installation

### 2.1 Connect the HIB-C

- 1) Locate an optimum location in your network for the HIB-C.
- 2) Connect the included crossover Ethernet network cable to the LAN3 port of the HIB-C (fig. 2.1-1). Connect the other end of the network cable to a Laptop or a Desktop PC.

Note: Certain versions of the HIB-C hardware only contain two LAN ports – in this case connect the Ethernet network cable to the LAN1 port.

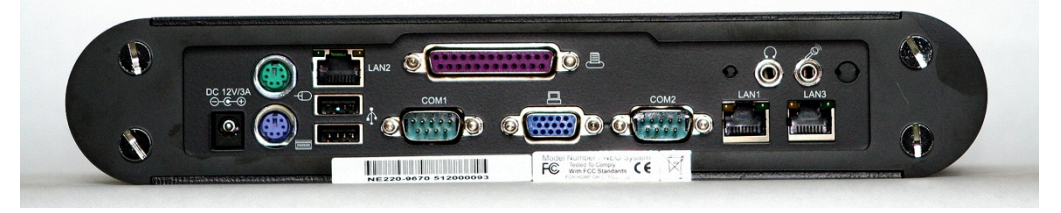

Fig. 2.1-1. Azotel HIB-C back panel

- 3) Connect the power adaptor to HIB-C's Power port. Only use the power adapter supplied with the HIB-C. Use of different adapter may result in product damage.
- 4) Press power button on front panel to power up HIB-C (fig. 2.1-2)

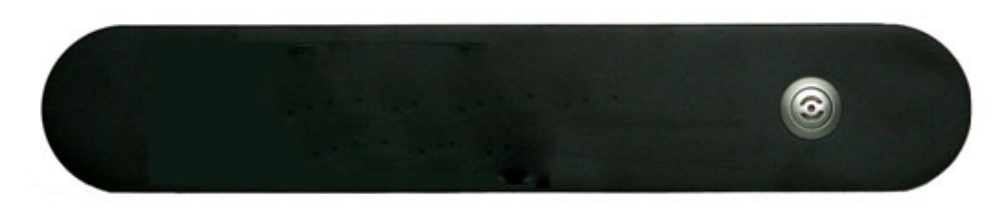

#### Fig. 2.1-2. Azotel HIB-C front panel

### 2.2 Setup the HIB-C

1) Setup following IP settings on your laptop's Ethernet interface:

| IP address:  | 192.168.168.1 |
|--------------|---------------|
| Subnet mask: | 255.255.255.0 |

- 2) Open an Internet Browser e.g. Microsoft Explorer
- 3) Use http://192.168.168.168 as the URL address
- 4) Authentication box will appear. Use following credentials:

| Username: | admin    |
|-----------|----------|
| Password: | operator |

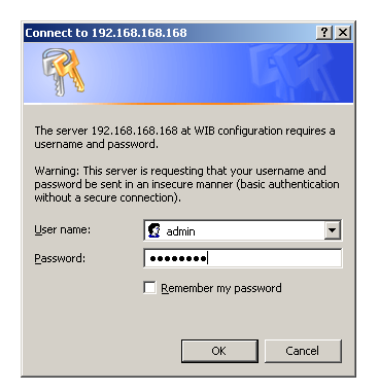

#### Fig. 2.2-1. HIB-C web interface authentication page

5) The HIB-C configuration screen should appear on your monitor. Fill in *HIB network settings* with the broadband feed details (*IP address, Mask length, Default gateway, DNS settings*).

| HIB settings:             |                            |                                          |            |      |
|---------------------------|----------------------------|------------------------------------------|------------|------|
| HIB NUMBER<br>WISPer IP   | 200<br>84.203.220.249      |                                          |            |      |
| VLAN ID                   |                            |                                          |            |      |
| HIB network settings      | HIB IP address             |                                          | 172.16.1.3 | / 24 |
|                           | HIB default gate           |                                          | 172.16.1.1 |      |
|                           | HIB DNS                    |                                          | 8.8.8.8    |      |
|                           |                            |                                          | 8.8.4.4    |      |
|                           |                            |                                          |            |      |
|                           |                            |                                          |            |      |
| HIB Radius / UAM settings | Radius Server 1            | 10.6.200.1                               |            |      |
|                           | Radius Server 2            | 10.6.200.1                               |            |      |
|                           | Radius Secret              | az0s3cr3t                                |            |      |
|                           | Radius NAS ID              | acme_acme_hs_1                           |            |      |
|                           | UAM Server                 | https://est1.azotel.com/hotspot/login.pl |            |      |
|                           | UAM Secret                 | testing123                               |            |      |
|                           | UAM allowed hosts          | 84.203.220.249                           |            |      |
|                           | UAM Home Page              |                                          |            |      |
|                           | Hotspot Clients IP Network | 192.168                                  | 3.180.0/22 |      |

Fig. 2.2-2. HIB-C web interface HIB settings page

6) Press *Save Settings* button then *Reboot* 

### 2.3 Connect the HIB-C to Broadband

- 1) Connect LAN1 port to your internet feed (Leased Line, Fibre or Satellite backhaul etc.).
- 2) Connect LAN2 port to your customer/canopy network (switch, Canopy Networks, Mesh etc.).
- 3) Disconnect your Laptop/PC from LAN3 port as this port is not used at that point anymore.
- 4) Connect your laptop to switch or an SM on customer/canopy side of the network. Your equipment should obtain IP address automatically from DHCP server. The portal page will be presented on attempt to browse.

# Annex A: References

- A.1 Document References
- A.2 Link References
  - [L1] <u>http://www.azotel.com/</u>

# Annex B: Definitions and abbreviations

### B.1 Definitions

### B.2 Abbreviations

For the purposes of the present document, the following abbreviations apply:

WISPer Azotel's integrated Operators platform

# Annex C: Change history

| Change history |         |                                                                       |     |     |  |  |  |  |  |
|----------------|---------|-----------------------------------------------------------------------|-----|-----|--|--|--|--|--|
| Date           | Author  | Subject/Comment                                                       | Old | New |  |  |  |  |  |
| 14/05/09       | gawl    | Original                                                              | N/a | 001 |  |  |  |  |  |
| 17/Sep/09      | sjs     | Updated for 2 port hardware                                           | 001 | 002 |  |  |  |  |  |
| 11/05/2012     | klaudia | Updated screenshoot                                                   | 002 | 003 |  |  |  |  |  |
| 17/06/13       | paul    | Changed doc's title, copyright and correct year, doc num on all pages | 003 | 100 |  |  |  |  |  |